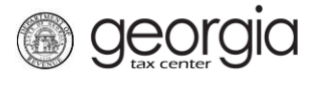

The following documentation provides information on managing contacts via the Georgia Tax Center.

# Manage Contacts for your Account - Adding a Contact

1. Log onto the GTC website (<u>https://gtc.dor.ga.gov</u>). Click on the **Manage my vendor information** hyperlink.

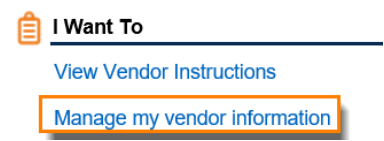

Edit Contacts

2. Click the Manage Contacts hyperlink in the Software Vendor Management section.

| Validation                 |                                                                                                  |
|----------------------------|--------------------------------------------------------------------------------------------------|
| Vendor Management          | Click on Manage IDs to add Product IDs. Click on Manage Contacts to add your company's contacts. |
| Software Vendor Management |                                                                                                  |
| Letter of Intent           | Submit Letter of Intent                                                                          |
| Manage Contacts            | Manage my Contacts                                                                               |
| Manage IDs                 | Manage my Vendor IDs                                                                             |

3. Click on the Add a Record hyperlink to add a contact.

| Contact | , ,   |            | 1    |              |           |                                  |
|---------|-------|------------|------|--------------|-----------|----------------------------------|
|         |       |            |      |              |           | Add a Record                     |
| Name    | Email | Phone Type | Area | Phone Number | Extension | This person is a current contact |
|         |       |            |      |              |           |                                  |

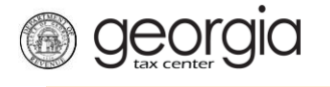

4. Complete the **Edit Contacts** page. To add additional people, click the **Add a Record** hyperlink. Click **Next**.

| ii you wish to disable a | contact, click on that person | s name and uncheck the "This pe | erson is a current contact" box. |                             |
|--------------------------|-------------------------------|---------------------------------|----------------------------------|-----------------------------|
| Contact Record           | 1                             |                                 |                                  |                             |
| Record 1                 |                               |                                 |                                  | 💼 Copy row 🛛 🔒 Add a Record |
| Software Vendor Con      | tact                          |                                 |                                  |                             |
| Soltware vendor Con      | laci                          |                                 |                                  |                             |
| Name                     |                               |                                 |                                  |                             |
| Required                 |                               |                                 |                                  |                             |
| Email                    | Required                      | 1                               |                                  |                             |
|                          |                               |                                 |                                  |                             |
|                          |                               |                                 |                                  |                             |
| This person is a cu      | irrent contact.               |                                 |                                  |                             |
| Phone 1                  | Phone 2                       | Phone 3                         | Phone 4                          | Phone 5                     |
| Country                  | Country                       | Country                         | Country                          | Country                     |
| USA                      | ▼ USA                         | USA                             | USA                              | USA                         |
|                          |                               |                                 |                                  |                             |
| Phone Type               | Phone Type                    | Phone Type                      | Phone Type                       | Phone Type                  |
| Required                 |                               |                                 |                                  |                             |
| Area                     | Area                          | Area                            | Area                             | Area                        |
|                          |                               |                                 |                                  |                             |
|                          |                               |                                 |                                  |                             |
| Phone Number             | Phone Number                  | Phone Number                    | Phone Number                     | Phone Number                |
|                          |                               |                                 |                                  |                             |
| Extension                | Ext.                          | Ext.                            | Ext.                             | Ext.                        |
|                          |                               |                                 |                                  |                             |
|                          |                               |                                 |                                  |                             |
|                          |                               |                                 |                                  |                             |
|                          |                               |                                 |                                  | 📫 Copy row 📑 Add a Record   |

5. Review the Changes form. Click **Submit**.

# **Review Changes**

| Please review changes |       |                |      |              |           |                        |             |
|-----------------------|-------|----------------|------|--------------|-----------|------------------------|-------------|
| Name                  | Email | Phone Type     | Area | Phone Number | Extension | This person is a curre | nt contact. |
|                       |       | Business Phone |      |              |           | $\checkmark$           |             |
|                       |       |                |      |              |           |                        |             |
| Cancel                |       |                |      |              |           | Previous               | Submit      |

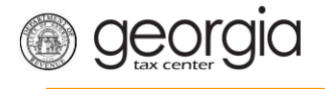

6. Provide your password, click **Yes** in the new dialogue box.

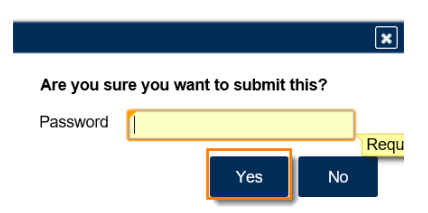

7. Next you will receive a confirmation for your Managed Contacts with a Pending status. Click **Ok**.

| Submission Informa           | ation                                                           |  |  |  |
|------------------------------|-----------------------------------------------------------------|--|--|--|
| Logon                        |                                                                 |  |  |  |
| Status                       | Submitted                                                       |  |  |  |
| Confirmation Number          |                                                                 |  |  |  |
| Taxpayer Name                |                                                                 |  |  |  |
| Federal Employer ID #        |                                                                 |  |  |  |
| Submission Title             | Manage Contacts                                                 |  |  |  |
| Submitted                    | 27-Aug-2018                                                     |  |  |  |
| Your confirmation number is  | ŝ                                                               |  |  |  |
| Your request has been subn   | nitted and will be processed in the order that it was received. |  |  |  |
| If you have any questions, p | please contact us at 1-877-GADOR11 (1-877-423-6711).            |  |  |  |
| Printable View               |                                                                 |  |  |  |
| OK                           |                                                                 |  |  |  |
| UK                           |                                                                 |  |  |  |

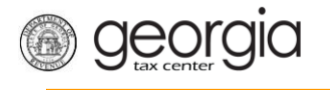

## Manage Contacts for your Account - Editing a Contact

1. Click on Manage Contacts hyperlink.

#### Software Vendor Management

| View Letter of Intent | View My Current Letter of Intent         |
|-----------------------|------------------------------------------|
| Letter of Intent      | Submit Letter of Intent                  |
| Product Registration  | Submit or Revise my Product Registration |
| Manage Contacts       | Manage my Contacts                       |
| 🔳 Manage IDs          | Manage my Vendor IDs                     |

2. Click the **pencil icon** or the hyperlink to the **contact's name** to edit a record.

### **Edit Contacts**

If you wish to disable a contact, click on that person's name and uncheck the "This person is a current contact" box.

|   | Contact Record 1 |       |                |      |              |           | 🔒 Add a Record                    |
|---|------------------|-------|----------------|------|--------------|-----------|-----------------------------------|
|   | Name             | Email | Phone Type     | Area | Phone Number | Extension | This person is a current contact. |
| 2 |                  |       | Business Phone |      |              |           | $\checkmark$                      |
|   | Cancel           |       |                |      |              |           | Next >                            |

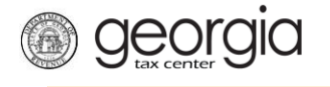

3. Make your changes to the form. Click **Next**.

| Edit Contacts                    |                                                                                                    |                              |                          |              |              |              |
|----------------------------------|----------------------------------------------------------------------------------------------------|------------------------------|--------------------------|--------------|--------------|--------------|
| If you wish to disable a cor     | ntact, click on that person's na                                                                                                    | ame and uncheck the "This pe | erson is a current conta | act" box.    |              |              |
| Contact Record 1                 |                                                                                                    |                              |                          |              |              |              |
| Record 1                         |                                                                                                    |                              |                          |              | 📑 Add a      | Record       |
| I ype<br>Software Vendor Contact | <b>V</b>                                                                                                    |                              |                          |              |              |              |
| Soliware vendor contact          | v                                                                                                    |                              |                          |              |              |              |
| Name                             |                                                                                                    |                              |                          |              |              |              |
|                                  |                                                                                                    |                              |                          |              |              |              |
| Email                            |                                                                                                    |                              |                          |              |              |              |
|                                  |                                                                                                    |                              |                          |              |              |              |
| This person is a curren          | t contact                                                                                                    |                              |                          |              |              |              |
|                                  | il contact.                                                                                                    |                              |                          |              |              |              |
| Phone 1                          | Phone 2                                                                                                    | Phone 3                      | Phone 4                  |              | Phone 5      |              |
| Country                          | Country                                                                                                    | Country                      | Country                  |              | Country      |              |
| USA                              | USA                                                                                                    | USA                          | USA                      | $\checkmark$ | USA          | $\sim$       |
| Phone Type                       | Phone Type                                                                                                    | Phone Type                   | Phone Type               |              | Phone Type   |              |
| Business Phone                   | Image: A state of the state of the state |                              | $\checkmark$             | $\sim$       |              | $\checkmark$ |
| Area                             | Area                                                                                                    | Area                         | Area                     |              | Area         |              |
|                                  |                                                                                                    |                              |                          |              |              |              |
| Phone Number                     | Phone Number                                                                                                    | Phone Number                 | Phone Numbe              | er           | Phone Number |              |
|                                  |                                                                                                    |                              |                          |              |              |              |
| Extension                        | Ext.                                                                                                    | Ext.                         | Ext.                     |              | Ext.         |              |
|                                  |                                                                                                    |                              |                          |              |              |              |
|                                  |                                                                                                    |                              |                          |              |              |              |
|                                  |                                                                                                    |                              |                          |              | 📑 Add        | a Record     |
| Cancel                           |                                                                                                    |                              |                          |              |              | Next >       |

4. Follow Steps 5 - 7 above to submit updates.